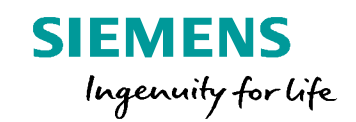

Unrestricted © Siemens AG 2016

Realize innovation.

#### Unrestricted © Siemens AG 2016 Page 2 25.11.2016

SIEMENS

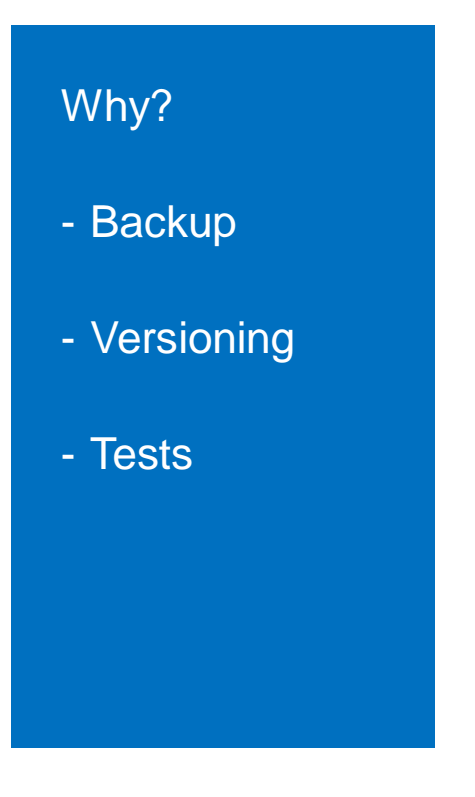

#### Save the post under a new name

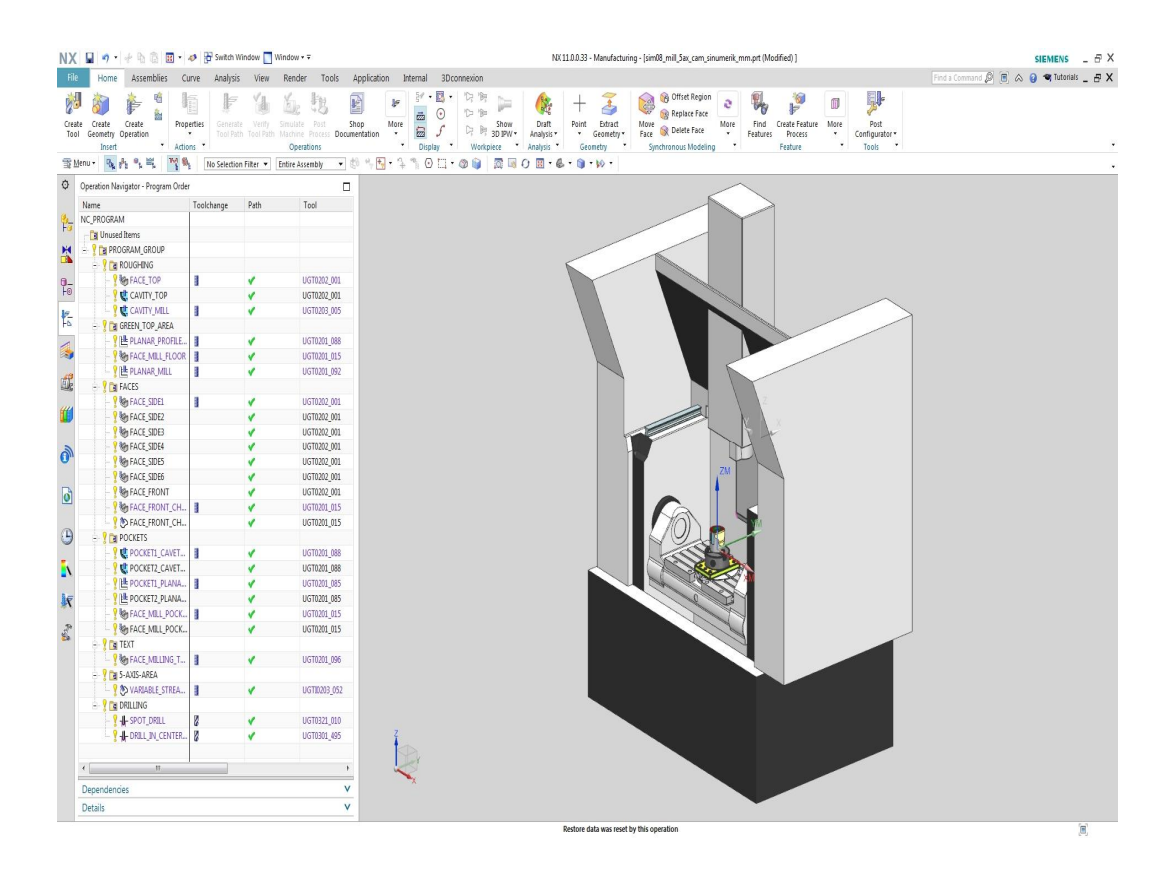

- Open sim08\_mill\_5ax\_cam\_sinumerik\_mm.prt
- (D:\splmshare\nx110\MACH\samples)
- Open Post Configurator
- Create New Postprocessor
- Type Name Berlin\_Post
- Select a Output Directory
- Push OK
- Select the new createt Post
- Push OK
- Use Save As button
- Type Name Berlin\_Post\_new
- Select a Output Directory
- Push OK

Unrestricted © Siemens AG 2016

Page 3

25.11.2016

#### SIEMENS \_ @ X ,0 8 ∧ 0 € hostas \_ @ X ar ar Be Show California Unused Items GREN 佳 PLA 物 FAG 佳 PLA AACES Agrand Control Control Control Agrand Control Agrand Contro Agrand Control Agrand Control Agrand Control Ag UGT0203\_052 UGT0321\_010 UGT0301\_495 Find a Comm re More Part Material • Part Material Install NC Postprocessor 50 Post Configurator 2 Edit Machining Data Libraries

### SIEMENS

- Open sim08\_mill\_5ax\_cam\_sinumerik\_mm.prt
- (D:\splmshare\nx110\MACH\samples)
- Open Post Configurator
- Create New Postprocessor
- Type Name Berlin\_Post
- Select a Output Directory
- Push OK
- Select the new createt Post
- Push OK
- Use Save As button
- Type Name Berlin\_Post\_new
- Select a Output Directory
- Push OK

Unrestricted © Siemens AG 2016

Page 4 25.

25.11.2016

#### Save the post under a new name

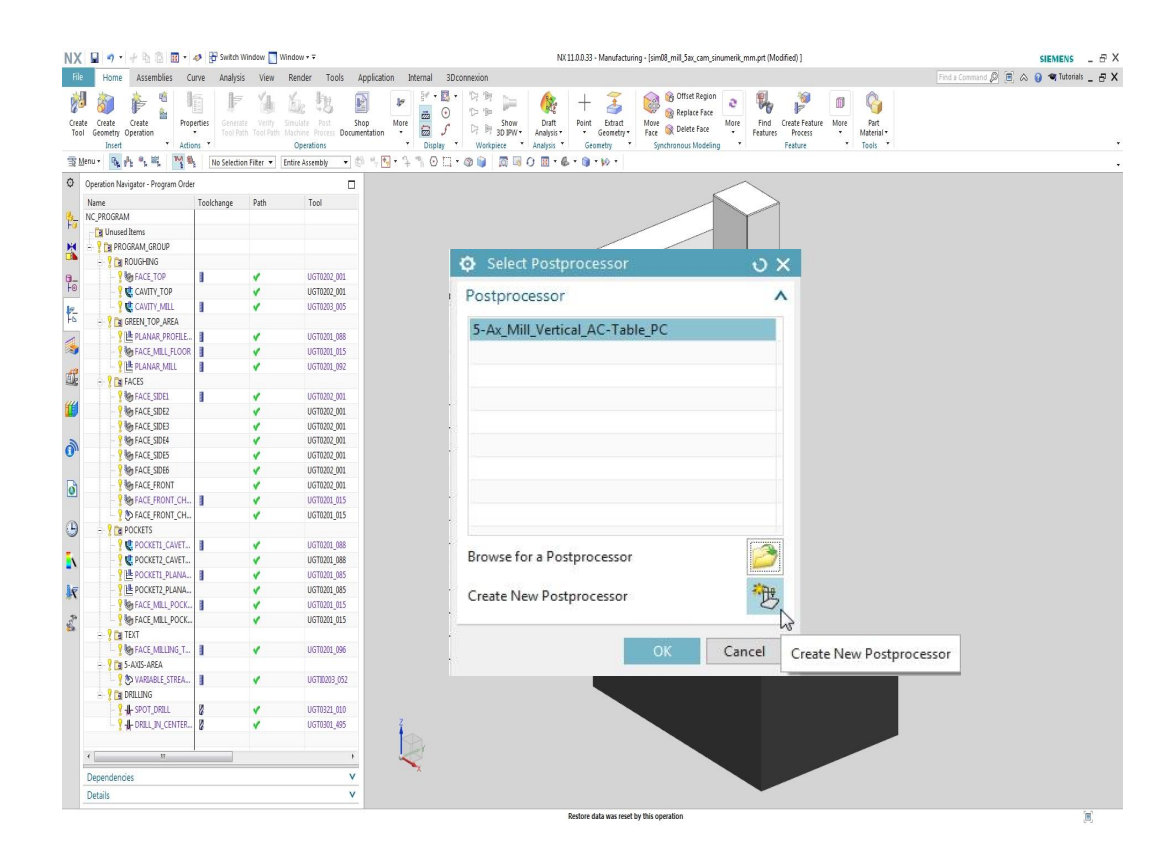

- Open sim08\_mill\_5ax\_cam\_sinumerik\_mm.prt
- (D:\splmshare\nx110\MACH\samples)
- Open Post Configurator
- Create New Postprocessor
- Type Name Berlin\_Post
- Select a Output Directory
- Push OK
- Select the new createt Post
- Push OK
- Use Save As button
- Type Name Berlin\_Post\_new
- Select a Output Directory
- Push OK

Unrestricted © Siemens AG 2016

Page 5

25.11.2016

#### Save the post under a new name

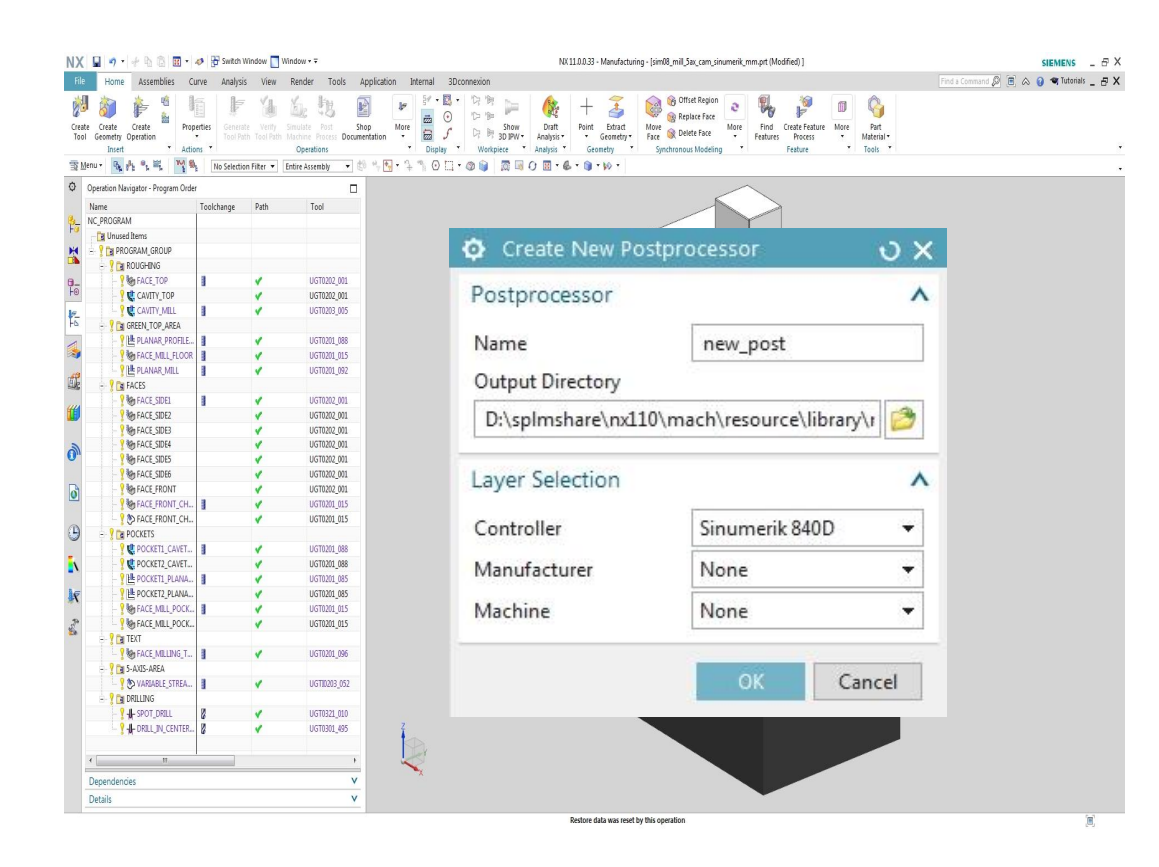

- Open sim08\_mill\_5ax\_cam\_sinumerik\_mm.prt
- (D:\splmshare\nx110\MACH\samples)
- Open Post Configurator
- Create New Postprocessor
- Type Name Berlin\_Post
- Select a Output Directory
- Push OK
- Select the new createt Post
- Push OK
- Use Save As button
- Type Name Berlin\_Post\_new
- Select a Output Directory
- Push OK

Unrestricted © Siemens AG 2016

Page 6

25.11.2016

#### Save the post under a new name

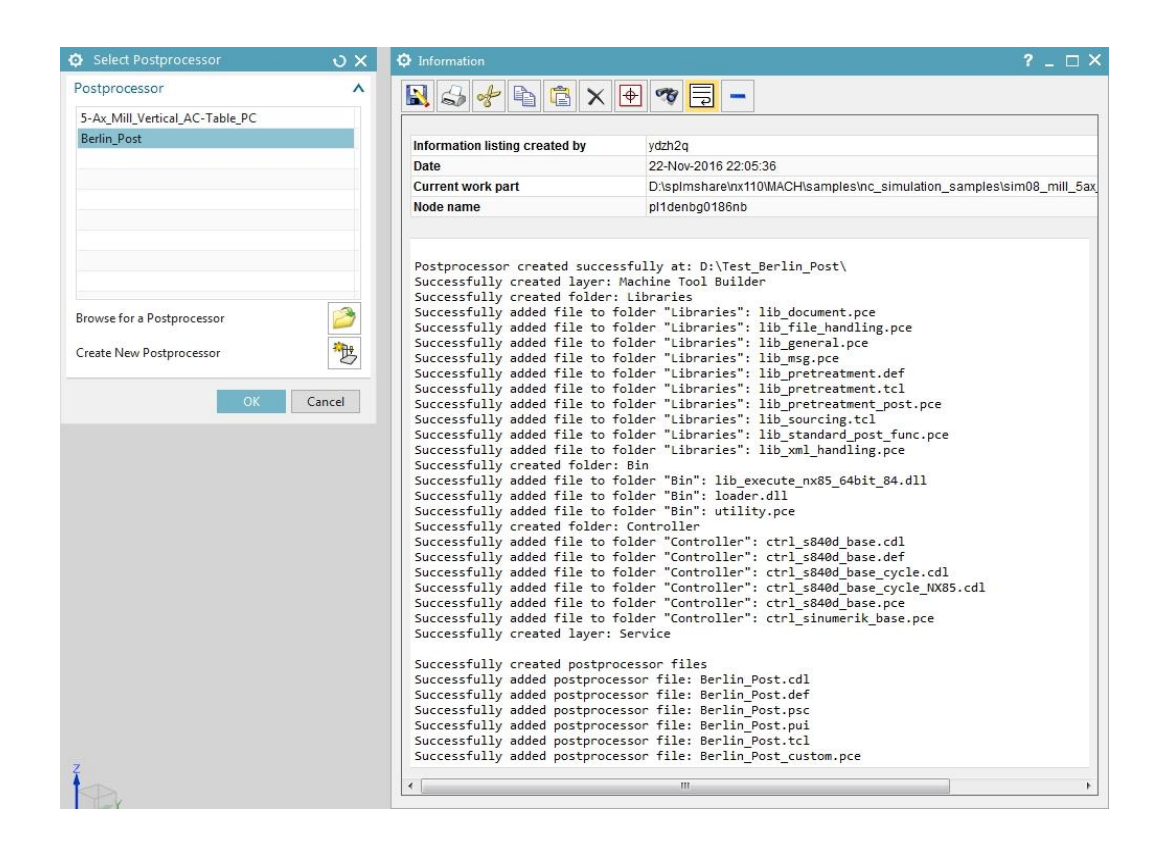

Unrestricted © Siemens AG 2016

Page 7

25.11.2016

- Open sim08\_mill\_5ax\_cam\_sinumerik\_mm.prt
- (D:\splmshare\nx110\MACH\samples)
- Open Post Configurator
- Create New Postprocessor
- Type Name Berlin\_Post
- Select a Output Directory
- Push OK
- Select the new createt Post
- Push OK
- Use Save As button
- Type Name Berlin\_Post\_new
- Select a Output Directory
- Push OK

#### Postprocessor Setting Centrel of Carlos Construction Construction 4th Asis 4th Leader Asis Limits 4th Asis Min Limi 4th Axis Max Lim Qin Avia 5th Asis - 8 2 5th Leader 5th Axis Abso Axis Limits 5th Axis Min Lim - 6 ? Specify Value 5th Axis Max Limit alue 🝷 👸 🝳 Specify Value Berlin\_Post\_service\_s8 • 📝 🚦 28 i 🖬 🗟 🛩 OK Cancel 🏂 i 🖬 🔣 ┙ Save As Save Postprocessor under a different name.

- Open sim08\_mill\_5ax\_cam\_sinumerik\_mm.prt
- (D:\splmshare\nx110\MACH\samples)
- Open Post Configurator
- Create New Postprocessor
- Type Name Berlin\_Post
- Select a Output Directory
- Push OK
- Select the new createt Post
- Push OK
- Use Save As button
- Type Name Berlin\_Post\_new
- Select a Output Directory
- Push OK

Unrestricted © Siemens AG 2016

Page 8 25

25.11.2016

#### Save the post under a new name

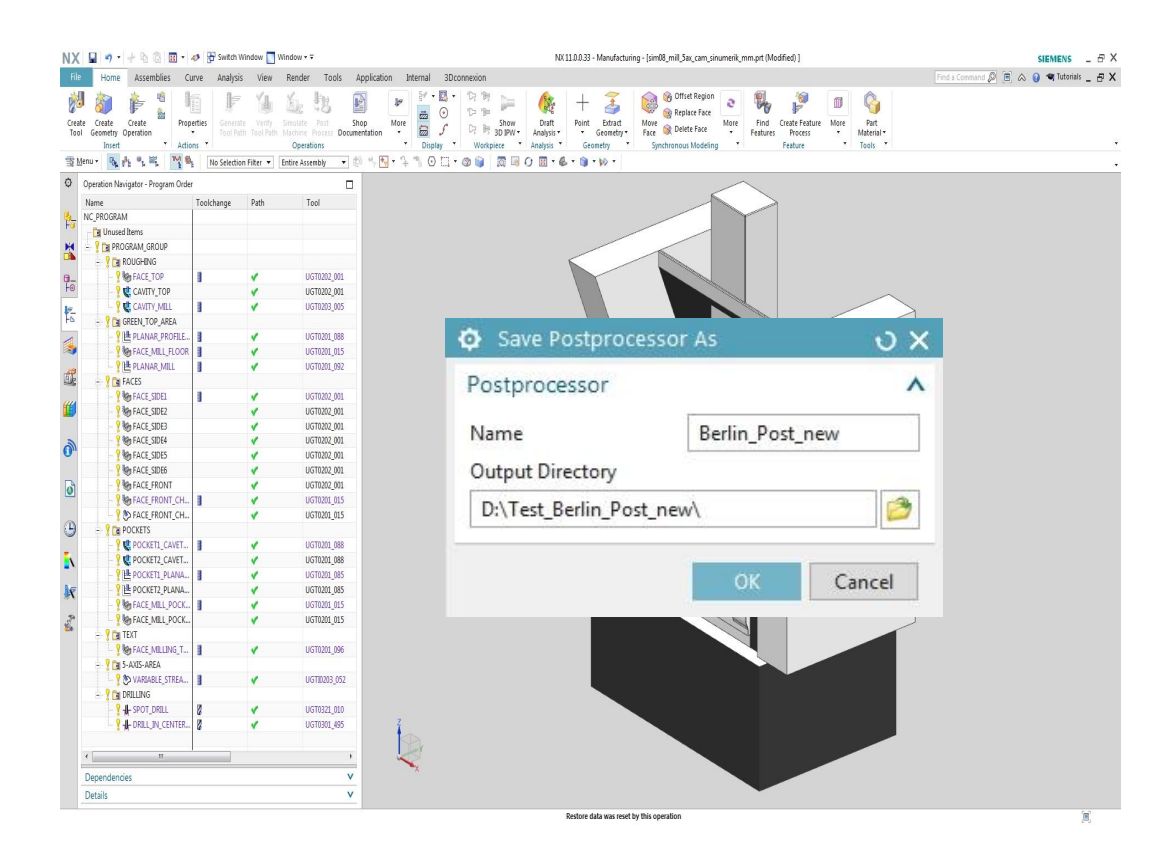

- Open sim08\_mill\_5ax\_cam\_sinumerik\_mm.prt
- (D:\splmshare\nx110\MACH\samples)
- Open Post Configurator
- Create New Postprocessor
- Type Name Berlin\_Post
- Select a Output Directory
- Push OK
- Select the new createt Post
- Push OK
- Use Save As button
- Type Name Berlin\_Post\_new
- Select a Output Directory
- Push OK

Unrestricted © Siemens AG 2016

Page 9

25.11.2016